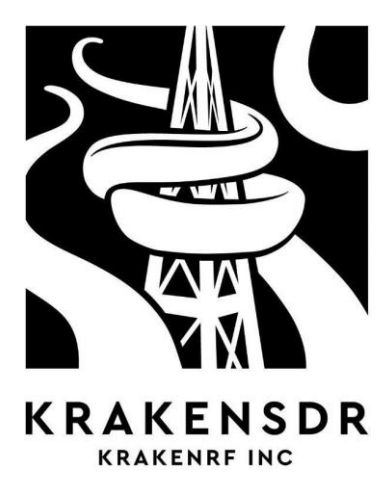

# MANUEL UTILISATEUR KRAKENSDR

KrakenSDR est un système RTL-SDR cohérent à 5 canaux. Avec un RTL-SDR cohérent, vous pouvez vous attendre à mettre en place des applications intéressantes telles que la radiogoniométrie, le radar passif et la formation de faisceau. Il peut également être utilisé comme cinq systèmes radio individuels.

Ce manuel explique l'appareil, les informations relatives à la sécurité, sa conception et fournit quelques informations sur son fonctionnement.

Pour tirer le meilleur parti de votre KrakenSDR, faites d'abord les 3 choses suivantes :

- 1. Créez un compte sur le forum officiel de KrakenRF : <u>https://forum.krakenrf.com</u>
- 2. Enregistrez votre KrakenSDR pour pouvoir utiliser Kraken Cloud (gratuitement) : https://map.krakenrf.com
- 3. Lisez la documentation la plus récente sur le wiki : https://wiki.krakenrf.com

## SÉCURITÉ ET ENVIRONNEMENT

Avant de commencer à utiliser votre KrakenSDR, veuillez lire ces instructions de sécurité.

**Choc électrique :** Vous pouvez être BLESSÉ OU TUÉ si des fils électriques sous tension touchent une antenne connectée à un KrakenSDR. En cas d'utilisation d'antennes externes, veillez toujours à ce que vos antennes soient éloignées des lignes électriques et de tout autre fil électrique sous tension.

**Fuite EM :** Le KrakenSDR NE PEUT PAS TRANSMETTRE, mais il contient une source de bruit interne à large bande qui est utilisée pour le calibrage de la phase. Bien que cette source de bruit soit de faible puissance, isolée des antennes par un commutateur au silicium à haute isolation et enfermée dans une cage de Faraday métallique, il peut y avoir de petites quantités de fuites EM à large bande qui pourraient interférer avec des équipements radio très sensibles. Ces fuites ont été mesurées et se situent bien en deçà des seuils de conformité réglementaire. Toutefois, si vous retirez le boîtier ou si vous le modifiez pour quelque raison que ce soit, la fuite de la source de bruit peut augmenter au-delà des seuils de conformité.

**Température du boîtier :** Le boîtier métallique du KrakenSDR peut devenir chaud ou brûlant au toucher pendant le fonctionnement.

**Pales du ventilateur de refroidissement :** Le KrakenSDR contient un ventilateur de refroidissement sur le boîtier qui fonctionne à haute vitesse. Il y a une protection pour les doigts, mais les petits doigts et les débris peuvent toucher les pales du ventilateur. Faites attention lors de la manipulation, et assurez-vous toujours que la zone du ventilateur est exempte de débris avant de mettre l'appareil sous tension.

**Risques liés à la conduite :** Le KrakenSDR peut être utilisé dans un véhicule pour la radiogoniométrie. Faites toujours attention à la route lorsque vous utilisez l'appareil dans un véhicule et qu'un passager effectue des tâches de navigation. Assurez-vous toujours que les antennes sur le toit de votre véhicule sont bien fixées et qu'elles sont conformes aux lois locales.

Régions en conflit/guerre ou utilisation dans ou à proximité de lieux sensibles : Tout récepteur radio utilisé dans des régions en conflit ou en guerre ou à proximité de lieux sensibles peut ne pas être perçu favorablement par les autorités. L'utilisation du KrakenSDR dans ces régions doit être envisagée avec beaucoup de prudence.

#### RECYCLAGE

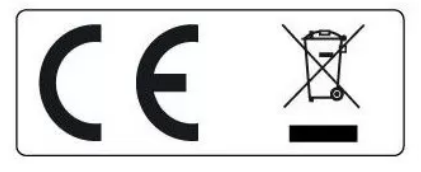

Le KrakenSDR est conforme à la directive RoHs et à la norme CE RED. Le KrakenSDR contient un PCB et des composants électroniques, ne le jetez pas à la poubelle. Si vous devez vous débarrasser d'un KrakenSDR, veuillez le déposer dans une usine de recyclage de déchets électroniques ou le renvoyer à KrakenRF Inc.

## ÉVITER D'ENDOMMAGER VOTRE KRAKENSDR

## ÉMETTEURS PROCHES

Le KrakenSDR est un récepteur radio sensible. Comme la plupart des récepteurs radio, toutes les antennes connectées au KrakenSDR DOIVENT être éloignées des émetteurs puissants situés à proximité.

La puissance d'entrée maximale autorisée au port SMA est de +10dBm. Veuillez prendre des mesures externes pour bloquer ou limiter si vous savez que vous travaillerez à côté d'émetteur puissant. Aucune demande de prise en charge de la garantie pourra être accepté dans ce cas.

## DOMMAGES CAUSÉS PAR LA FOUDRE

Pour sa protection, le KrakenSDR met en œuvre des diodes ESD, des tubes à décharge et une protection contre l'écrêtage des diodes.

Toutefois, il ne résistera pas aux éclairs directs ou proches, ni aux éventuelles décharges électrostatiques importantes dues à des événements tels que les tempêtes de neige et de poussière.

Par conséquent, nous suggérons que toute antenne connectée à l'extérieur DOIT faire l'objet de mesures de protection contre la foudre et les décharges électrostatiques (ESD).

### ENVIRONNEMENT OPÉRATIONNEL

Le KrakenSDR a été testé pour fonctionner dans des environnements ambiants jusqu'à 50C. Cependant, pour une meilleure longévité, il est recommandé de l'utiliser dans un environnement frais.

## LE KRAKENSDR

Matériel fourni dans le(s) paquet(s) :

- 1. 1x KrakenSDR
- 2. (OPTION ANTENNE)
  - a. 5x Antennes magnétiques à fouet
  - b. 5x SMA Tee's
  - c. 5x cable LMR100 de 2m environe

Matériel à fournir :

- 1. Un matériel informatique tel qu'un Raspberry Pi 4 minimum, un Linux Single Board Computer ou un Linux PC.
- Un bloc d'alimentation USB-C de 5 V et 2,4 A. Si vous avez l'intention d'utiliser des appareils connectés aux tés de polarisation, nous recommandons un bloc d'alimentation capable de fournir 3A. Le bloc d'alimentation USB-C officiel du Raspberry Pi est un bon choix.
- 3. Un câble de données USB-C vers USB-A. Pour connecter port de données à votre Raspberry Pi 4, ordinateur monocarte Linux ou PC Linux.
- 4. Antennes.
  - a. Un jeu de cinq antennes identiques à utiliser avec le logiciel de radiogoniométrie.
  - b. Deux antennes Yagi directionnelles à utiliser avec le logiciel de radar passif.

## SPÉCIFICATIONS TECHNIQUES

Dimensions : L : 177mm x L : 112.3mm x H : 25.86mm (+4.7mm de hauteur pour la protection des doigts du ventilateur) Poids : 670g Consommation électrique typique : 5v, 2.2A (11W) Tuner radio : 5x R820T2 Radio ADC : 5x RTL2832U ADC : 8 bits Gamme de fréquences : 24 MHz -1766 GHz – Nominal de 100 à 1000MHz Largeur de bande : 2,56 MHz

Ports RX : 5 en SMA femelle Stabilité de l'oscillateur : 1PPM KRAKENSDR

| _ |       |      |         |           |
|---|-------|------|---------|-----------|
| Π |       |      |         |           |
| H |       |      | ٠       | •         |
|   | POWER | DATA | PWR LED | NOISE LED |

#### PORT D'ALIMENTATION KRAKENSDR

Le KrakenSDR nécessite d'être alimenté par une alimentation USB-C de 5V 2,4A. Il est également compatible avec les blocs d'alimentation USB-C de type " PD " que l'on peut trouver utilisés avec les ordinateurs portables.

Pour l'utilisation dans les véhicules, il est possible d'utiliser des adaptateurs USB allume-cigare. Veillez à ce qu'ils supportent une sortie d'au moins 5V 2,4A. Des batteries peuvent également être utilisées, condition qu'elles supportent un courant de sortie de 2,4 A ou plus.

**Note Bias-T :** Le KrakenSDR consomme 2.2A en fonctionnement nominal. Si vous avez l'intention d'utiliser la function BIAS-T pour alimenter des appareils externes, assurez-vous d'utiliser un bloc d'alimentation capable de fournir la puissance requise. Par exemple, si vous utilisez un bloc d'alimentation de 3A, vous aurez une marge de courant d'environ 800 mA.

Notez que le KrakenSDR n'a pas de connexion d'alimentation sur le port de données.

#### KRAKENSDR PORT DE DONNÉES

Le KrakenSDR nécessite un câble USB-C pour connecter le matériel informatique au port de données. Veuillez noter que ce cable n'est pas connecté à l'alimentation, vous ne pouvez donc pas alimenter l'appareil à partir du câble de données. Vous devez utiliser le câble de données ET le câble d'alimentation ensemble.

Veillez à utiliser un câble USB-C de haute qualité.

#### KRAKENSDR REFROIDISSEMENT

Le KrakenSDR est refroidi par des ailettes et un ventilateur. A l'intérieur, le circuit imprimé est thermiquement connecté au boîtier refroidi par l'intermédiaire d'une silicone thermoconductrice.

KrakenSDR a été testé pour fonctionner normalement à des températures ambiantes allant jusqu'à 50°C.

Nous recommandons de conserver votre KrakenSDR à l'abri de la lumière directe du soleil et dans un endroit suffisamment aéré.

Des variations de température importantes et soudaines peuvent entraîner perte de l'étalonnage et de la cohérence de phase. Voir plus loin les informations sur le recalibrage automatique périodique du logiciel.

#### PORTS SMA

Le KrakenSDR possède 5 ports SMA RX IN pour connecter des antennes étiquetées de CHO à CH4.

#### TEE BIAS

Le KrakenSDR peut fournir une sortie de 4,5V via un té de polarisation sur chacun de ses ports SMA. Ceci peut être utilisé pour alimenter des composants RF externes tels que des LNA. Comme mentionné précédemment, votre bloc d'alimentation devra être capable de fournir un courant suffisant pour alimenter les appareils externes.

#### VOYANTS D'ÉTAT

Le KrakenSDR comporte des judas pour plusieurs voyants d'état.

DEL PWR : Si elle est allumée, la LED PWR blanche située à droite des deux ports USB-C indique que le KrakenSDR est alimenté par le port USB-C POWER.

LED NOISE : Si elle est allumée, la LED NOISE blanche à droite de la LED PWR indique que la source de bruit du KrakenSDR est active. Cette LED peut clignoter brièvement toutes les quelques minutes lors de l'exécution du logiciel si la surveillance de la calibration/recalibration automatique est activée.

LEDS DE CANALISATION : Cinq DEL bleues de canaux se trouvent à côté de chacun des ports SMA. Si elles sont allumées, ces DEL indiquent que le syntoniseur de canal a été recensé par l'appareil informatique. Elles n'indiquent pas si les pilotes sont installés ou si le logiciel DSP s'est connecté aux tuners.

### **KRAKENSDR DESIGN**

La conception cohérente de KrakenSDR consiste en

- 5x tuners RTL-SDR (avec les puces R820T et RTL2832U)
- 1x source d'horloge unique pour tous les RTL-SDR
- 1x source de bruit
- 5x commutateurs de port d'antenne
- 1x concentrateur USB

Le KrakenSDR n'est pas un système naturellement cohérent du seul fait de son matériel, mais la conception avec une source d'horloge unique et une source de bruit avec des commutateurs permet d'obtenir la cohérence par logiciel grâce à des algorithmes de corrélation croisée.

Au démarrage du logiciel, la source de bruit est activée et chaque canal est corrélé avec le canal maître (CHO par défaut). Toutes les différences de synchronisation et de phase des échantillons sont enregistrées et chaque échantillon est ajusté dans le logiciel.

## RADIOGONIOMÉTRIE

Pour les dernières mises à jour des logiciels, nous vous recommandons de suivre les guides d'installation des logiciels en ligne à l'adresse <u>www.krakenrf.com</u>.

### DÉMARRAGE RAPIDE AVEC L'APPLICATION ANDROID

Ce guide de démarrage rapide a pour but de vous permettre de vous connecter à l'application Android Direction Finding le plus rapidement possible.

Cependant, veillez à lire le reste du manuel pour comprendre le fonctionnement de la radiogoniométrie.

La première étape consiste à copier l'image KrakenSDR Direction Finding sur une carte SD.

- 1. À l'aide d'un PC, téléchargez le logiciel "Etcher" à partir de balena.io/etcher
- 2. Téléchargez le dernier fichier zip KrkeanSDR DF Image à partir de krakenrf.com
- 3. Utilisez Etcher pour copier sur la carte SD
- 4. Insérez la carte SD dans votre Raspberry Pi 4 ou PI 5.

Les étapes suivantes montrent comment exécuter le logiciel et se connecter à l'application.

- 1. Création d'un hotspot WiFi avec votre appareil Android à l'aide d'un nom d'utilisateur et d'un mot de passe krakensdr/krakensdr.
- 2. Branchez le port d'alimentation de votre KrakenSDR sur une alimentation 5V 2.4A et branchez le port de données sur le Raspberry Pi 4 minimum.
- 3. Démarrez le Raspberry Pi 4 avec l'image de la carte SD KrakenSDR DFing. Une fois démarré, si l'image KrakenSDR est détecté, le Pi 4 se connectera automatiquement au hotspot.
- 4. Via les paramètres de votre téléphone, déterminez l'adresse IP du Raspberry Pi 4 ou 5 connecté.
- 5. Ouvrez un navigateur et connectez-vous à IP\_ADDR:8080
- 6. Démarrez le KrakenSDR en appuyant sur le bouton 'Start'
- 7. Réglez la fréquence souhaitée, la configuration de l'antenne et d'autres paramètres pour le signal spécifique qui vous intéresse.
- 8. Ouvrez l'application Android et entrez l'adresse IP du RPi dans les paramètres.
- 9. Créez un fichier journal en appuyant sur le bouton d'enregistrement.
- 10. Appuyez sur le bouton Start DOA pour commencer à enregistrer les données et à générer la carte thermique.
- 11. Conduisez avec votre KrakenSDR, soit en utilisant la fonction de navigation intégrée dans l'application Android, soit en demandant à votre navigateur de vous diriger de façon à ce que vous vous déplaciez dans la direction du relèvement.

Sinon, si vous ne créez pas de point d'accès WiFi avec votre téléphone :

- 1. Branchez le port d'alimentation de votre KrakenSDR sur une alimentation 5V 2.4A et branchez le port de données sur le Raspberry Pi 4 ou 5.
- 2. Démarrez le Raspberry Pi 4 avec l'image de la carte SD KrakenSDR DFing. Le Pi 4 va créer son propre hotspot WiFi.
- 3. Ouvrez l'application Android KrakenSDR et utilisez la fonction de téléchargement de cartes hors ligne pour télécharger les cartes de la région laquelle vous allez travailler.
- 4. Connectez-vous au hotspot WiFi krakensdr sur votre appareil Android.
- 5. Dans les paramètres WiFi de votre Android, trouvez l'adresse IP du Pi 4.
- 6. Entrez l'adresse IP dans les paramètres de l'application Android KrakenSDR.
- 7. Vous pouvez maintenant reprendre les étapes 5 et suivantes de la liste précédente.

### **RECHERCHE D'ORIENTATION CONTEXTE**

Dans une opération de radiogoniométrie, l'objectif est de déterminer l'emplacement exact d'un émetteur RF. Il peut s'agir d'un émetteur illégal ou brouilleur, d'une balise de chasse au renard, d'une balise de localisation de biens, d'animaux domestiques ou sauvages, d'une balise de recherche et de sauvetage, ou peut-être simplement d'un curieux signal inconnu.

Pour localiser un émetteur, il faut déterminer un relèvement vers l'émetteur à partir de plusieurs endroits à l'aide d'un appareil de radiogoniométrie. Les relèvements doivent ensuite être tracés, et leur intersection correspond à l'emplacement estimé de l'émetteur.

Toutefois, la radiogoniométrie présente toujours plusieurs degrés d'imprécision en matière de bruit de roulement, et les résultats sont souvent médiocres en raison d'un phénomène connu sous le nom de multitrajet. On parle de trajets multiples lorsque le signal peut se réfléchir sur certains objets tels que le terrain, les bâtiments ou les véhicules, et le système de radiogoniométrie peut "voir" ce reflet comme la source.

Cela peut soit fausser le relèvement par rapport à la source réelle, soit fournir une lecture totalement erronée. Le pire cas est celui où la source du signal n'est pas en visibilité directe avec les antennes, de sorte que seules les réflexions sont visibles.

Par conséquent, si nous effectuons un relevé unique à un endroit où l'effet de trajets multiples est important en raison de l'absence de ligne de visée, nous risquons d'aboutir à une conclusion erronée quant à la direction de la source du signal. Par conséquent, pour obtenir une localisation précise, nous devons effectuer plusieurs relevés à plusieurs endroits afin de compenser les relevés incorrects ou faussés dus à l'effet de la propagation par trajets multiples. Pour ce faire, il est possible d'avoir plusieurs sites distribués avec un KrakenSDR et un réseau d'antennes sur chaque site, ou de déplacer un seul KrakenSDR sur un véhicule et d'effectuer de nombreux relevés.

## THÉORIE DU FONCTIONNEMENT DES VÉHICULES MOBILES

Dans de nombreux systèmes de radiogoniométrie simples, l'utilisateur doit se rendre en voiture à différents endroits, effectuer une lecture manuelle et reporter ce relèvement sur une carte. Avec le système KrakenSDR, nous utilisons les technologies modernes des téléphones intelligents, telles que la cartographie, le GPS et les capteurs de boussole, pour effectuer des centaines de relevés automatiquement.

Le système enregistre les relèvements du KrakenSDR avec la position actuelle au fur et à mesure que le véhicule se déplace. Au fil du temps, le système génère une intersection moyenne de ces relevés, ce qui permet essentiellement de localiser l'émetteur. Nous utilisons le service de cartographie MapBox pour smartphone afin de représenter ces données sur une carte constamment mise à jour.

Avancé : L'application KrakenSDR fait quelque chose d'un peu plus intelligent que de calculer de simples intersections de lignes de relèvement. Elle utilise les 360 degrés de données fournies par le système d'interférométrie corrélative.

Ces 360 degrés de données comprennent également les données relatives aux trajets multiples. Il superpose ensuite ces données sur une grille, en activant chaque cellule sur laquelle se trouvent les données de relèvement. Au fil du temps, la cellule présentant le plus grand nombre d'activations est considérée comme l'emplacement de l'émetteur.

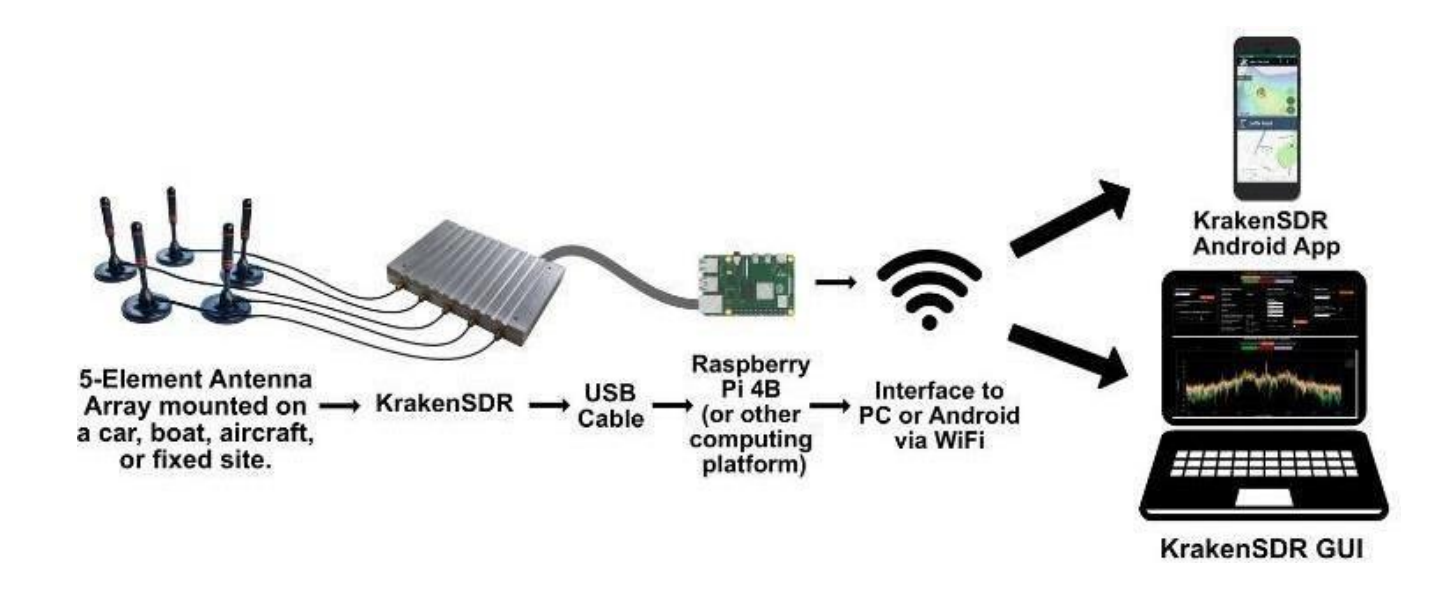

#### **KRAKENSDR DOA WEB INTERFACE**

#### INTERFACE

Configuration : La page de configuration contient tous les paramètres permettant de modifier la fréquence centrale, le gain et d'ajuster les paramètres DoA tels que la taille du réseau et le type d'algorithme.

Spectre : La page du spectre affiche un spectre RF et un graphique en cascade de la fréquence actuellement syntonisée.

Estimation DOA : La page Estimation DOA affiche un graphique des données relatives à la direction d'arrivée actuellement estimée.

#### PAGE DE CONFIGURATION PARAMÈTRES

Fréquence centrale : La fréquence au centre de largeur de bande active.

Gain du récepteur : Le réglage du gain pour les 5 tuners. Vérifiez SNR dans l'écran de tracé du spectre et réglez le gain pour obtenir un SNR élevé et éviter la surcharge du spectre.

Toute modification de la fréquence centrale ou du gain du récepteur n'est appliquée que lorsque l'on appuie sur le bouton "Update Receiver Parameters" (mise à jour des paramètres du récepteur).

Configuration de l'antenne : Choisissez le type de réseau d'antennes que vous utilisez, soit une configuration d'antenne linéaire "ULA" ou circulaire "UCA".

Rayon de l'antenne/Espacement des éléments : Définir la taille du réseau ici (en mètres)

Multiplicateur de longueur d'onde : Indique le multiplicateur d'espacement en fonction de la fréquence et de la taille du réseau.

Activer l'estimation de la DoA : Activer les algorithmes de recherche de direction

Algorithme DoA : Choisissez entre différents algorithmes de recherche de direction. Dans la plupart des cas, vous voudrez utiliser MUSIC.

Activer la moyenne F-B : Lorsque vous utilisez un réseau ULA linéaire, cette fonction peut être activée et peut améliorer les performances de la radiogoniométrie.

Type de graphique DoA : Permet de choisir entre un graphique linéaire, polaire ou à la boussole pour l'affichage des relèvements DoA. Si vous utilisez le graphique à la boussole, vous pouvez définir un décalage de la boussole pour compenser l'orientation de votre réseau.

#### PARAMÈTRES DE BASE DU DAQ

Le code DAQ peut également être contrôlé à partir de l'interface web. Toutefois, nous recommandons que seuls les utilisateurs expérimentés modifient les paramètres du DAQ.

Fichiers DAQ préconfigurés : Choisissez une configuration de fichier DAQ à partir d'un préréglage.

Longueur du bloc de données : Temps intégré de chaque bloc traité. Des blocs plus grands permettent un gain de traitement plus important, détriment de taux de mise à jour plus lents.

Largeur de bande décimée : largeur de bande du système après décimation. La décimation peut être nécessaire pour que le taux de mise à jour reste suffisamment rapide pour les signaux intermittents.

Intervalle de réétalonnage : Nombre de minutes que le système attend avant de vérifier l'étalonnage de la cohérence et de procéder à un réétalonnage si l'étalonnage a été perdu pour une raison quelconque.

Les paramètres DAQ avancés ne seront pas décrits ici. Pour ces paramètres, veuillez vous référer à la documentation technique du code.

Toute modification des paramètres DAQ de base ou avancés peut être appliquée en appuyant sur le bouton "Reconfigurer et redémarrer la chaîne DAQ". Ce processus de redémarrage peut prendre quelques minutes.

#### L'APPLICATION ANDROID KRAKENSDR

L'application Android KrakenSDR peut être téléchargée à partir de Google Play. Il suffit de rechercher "KrakenSDR".

L'application est gratuite et peut être installée sur n'importe quel appareil Android moderne doté d'une connexion internet et d'un GPS. Nous vous recommandons d'installer un support de téléphone ou de tablette pour votre véhicule afin que vous puissiez voir la carte sans compromettre la sécurité de la conduite.

L'application Android reçoit du logiciel KrakenSDR des données de relèvement par rapport à l'antenne via le WiFi. Nous utilisons les capteurs GPS et boussole intégrés à l'appareil Android pour déterminer notre véritable direction de mouvement, puis l'application calcule le relèvement réel par rapport à l'émetteur. Le relèvement réel est ensuite reporté sur une carte à partir de la position GPS actuelle.

#### BOUTONS DE L'ÉCRAN PRINCIPAL DE LA CARTE

#### BOUTONS DU BORD DROIT

Sauvegarder : Créez un fichier journal pour enregistrer les données de relèvement et de suivi GPS. Si vous avez enregistré des données sans créer au préalable un fichier et en appuyant sur save, un fichier journal sera créé avec données temporaires sauvegardées.

Charger : Charger un fichier journal précédemment enregistré.

Fermer : Fermer tout fichier journal ouvert ou réinitialiser les données temporaires.

Navigation : Démarrer la fonction de navigation virage par virage.

Commencer l'enregistrement : Connectez-vous au KrakenSDR et commencez à enregistrer des données.

Centrer l'emplacement : Centre la carte sur la position GPS actuelle.

BOUTONS DE LA BARRE SUPÉRIEURE Loupe : Recherche d'un lieu

Télécharger : Télécharger les cartes de la région actuellement zoomée

#### PAGE DES PARAMÈTRES

Adresse du serveur : L'adresse IP ou le nom d'hôte du serveur KrakenSDR (le Pi 4 ou l'ordinateur qui exécute logiciel KrakenSDR).

Interrompre la collecte de données : Si vous utilisez le mode de relèvement GPS, vous pouvez interrompre la collecte des données lorsque vous êtes à l'arrêt afin d'éviter d'obtenir des résultats erronés concernant le relèvement du véhicule.

Logging Period : Fréquence à laquelle l'application interroge le serveur KrakenSDR pour obtenir des données. Une interrogation plus rapide peut donner de meilleurs résultats, mais peut aboutir à des fichiers de logs très volumineux si le nombre total de données est inférieur ou égal à 1 000. Le temps d'enregistrement est long. Il n'est pas utile de polluer plus vite que le taux de mise à jour du logiciel du serveur KrakenSDR.

Sauter chaque point X : Sauter tous les X points d'enregistrement. Utile si votre appareil Android est un peu lent et a du mal à tracer de nombreux points.

Confiance minimale requise : La valeur de confiance est une estimation de la "qualité" 'un résultat de palier. Des essais et des erreurs avec cette valeur peuvent aider à réduire la taille des données en écartant les résultats les plus médiocres. Mais elle n'est généralement pas nécessaire.

Puissance minimale requise : Les valeurs inférieures à certain niveau de puissance ne sont pas prises en compte.

Taille totale de la grille : distance totale de la grille de radiogoniométrie

Nombre de grilles par axe : définit la taille de chaque cellule de la grille. Un plus grand nombre de grilles par axe permet d'obtenir des grilles plus petites et une meilleure résolution. Au détriment d'un éventuel temps de calcul.

Mode d'estimation de la grille : Vous pouvez choisir d'utiliser les 360 degrés de données fournies par le KrakenSDR avec le système de grille, d'utiliser un seul relèvement pour le relèvement maximal avec le système de grille, ou d'utiliser un seul relèvement avec un algorithme de calcul d'intersection. En général, la méthode des 360 degrés complets donne les meilleurs résultats.

Longueur de la trace : longueur des traces de relèvement affichées sur la carte.

Utiliser le filtre de Kalman pour le relèvement affiché : La recherche de direction est un processus bruyant, et le relèvement peut sauter beaucoup, ce qui peut être difficile à suivre pour un être humain. Vous pouvez ici activer le filtrage de Kalman, qui éliminera le bruit de ligne de relèvement.

Paramètres de la carte : Choisissez entre une carte routière et une carte satellite.

Mode appareil photo : Choisissez entre le mode libre et le mode automatique. Le mode libre permet à l'utilisateur de positionner manuellement la caméra cartographique. La caméra automatique suit automatiquement l'emplacement du véhicule.

Mode zoom : Choisissez entre le mode zoom libre et le mode zoom automatique. Le mode libre permet d'envoyer manuellement le zoom. La caméra automatique zoome automatiquement sur la zone active entre l'emplacement du véhicule et l'emplacement estimé.

Bearing Mode (Mode de relèvement) : Le système de cartographie utilise le capteur GPS ou la boussole pour déterminer la direction mouvement. En général, le capteur GPS est le plus précis, tant que l'appareil est en mouvement. Si le mode boussole est utilisé, vous devrez faire attention à la direction vers laquelle l'appareil Android pointe. Pour les sites fixes, le réseau d'antennes, le relèvement avant et les coordonnées peuvent également être définis manuellement.

Unités du compteur de vitesse : Choisissez entre les unités de vitesse métriques et impériales, ou désactivez le compteur de vitesse.

Type de réseau d'antennes : Définir dans l'application le type de réseau d'antennes utilisé par le système de radiogoniométrie.

Direction du tracé du réseau linéaire : Si vous utilisez un réseau linéaire, décidez si vous souhaitez tracer les paliers dans la direction avant ou arrière, ou les deux.

Antenne dans le sens inverse des aiguilles d'une montre : la convention standard consiste à disposer les antennes dans l'ordre des aiguilles d'une montre. Si vous les avez disposées dans le sens inverse des aiguilles d'une montre, sélectionnez cette option pour inverser le réseau dans le logiciel.

#### CONFIGURATION DE L'ANTENNE

Pour une radiogoniométrie standard, vous aurez besoin de cinq antennes omnidirectionnelles identiques. (Vous pouvez utiliser moins d'antennes, mais pour de meilleures performances, nous vous recommandons d'utiliser les cinq antennes). Il s'agit généralement d'antennes fouet à montage magnétique ou de dipôles.

Notez que lorsque vous montez des antennes, la convention est les monter dans le sens des aiguilles d'une montre. Ainsi, l'antenne 1 est la première antenne pointant vers le relèvement zéro, l'antenne 2 est à la coordonnée à droite de l'antenne 1, et ainsi de suite.

Les explications ci-dessous fournissent quelques détails sur les mathématiques qui sous-tendent l'espacement des antennes. Toutefois, dans la pratique, il vous suffit de décider du type de réseau vous souhaitez utiliser, puis d'utiliser une feuille de calcul Excel pour calculer l'espacement requis. Veuillez consulter krakenrf.com pour le lien vers la feuille excel.

#### RÉSEAU CIRCULAIRE UNIFORME

Si vous souhaitez déterminer des sources radio sur 360 degrés, les antennes doivent être disposées en un réseau circulaire uniforme (UCA. L'espacement entre les éléments (la distance entre l'extrémité de chaque élément d'antenne dans le réseau) doit être conçu spécifiquement pour une gamme de fréquences intéressées.

Vous devez concevoir votre réseau de manière à ce que l'espacement entre les éléments $I_e$  soit inférieur à une demilongueur d'onde  $\lambda$  de la fréquence la plus élevée qui vous intéresse.

 $I_e = s\lambda$ 

où s est le multiplicateur de l'espacement des longueurs d'onde qui doit être <= 0,5 et  $\lambda$  est la longueur d'onde en mètres.

Un réseau dont l'espacement entre les éléments est supérieur à cette valeur présente ce que l'on appelle une "ambiguïté". En d'autres termes, le système peut voir la source du signal provenant de plusieurs directions, et nous n'avons aucun moyen savoir quelle est la véritable direction. Cette situation n'est évidemment pas idéale, c'est pourquoi le multiplicateur doit toujours être inférieur à 0,5.

L'utilisation d'un multiplicateur d'espacement inférieur à 0,5 peut vous permettre concevoir un réseau plus petit, au détriment d'une certaine précision. En général, une valeur inférieure à s=0,2 est acceptable.

Cependant, il est important de noter que la précision du résultat de la recherche de la direction devient beaucoup moins bonne avec des multiplicateurs d'espacement plus petits.Ce calcul montre que plus la fréquence est basse, plus la taille du tableau est importante. Cela montre que ce type de méthode de radiogoniométrie peut s'avérer peu pratique pour les fréquences de grande longueur d'onde, car les réseaux occupent beaucoup d'espace. Pour les fréquences HF et VHF avec de grandes longueurs d'onde, d'autres méthodes de radiogoniométrie telles que TDoA, Watson-Watt et Yagi peuvent être plus appropriées. Il peut être plus utile de travailler avec un rayon en fonction de l'espacement entre les éléments. La formule permettant de calculer le rayon pour un multiplicateur d'espacement et une longueur d'onde donnés est donnée par la formule suivante :

$$r = \frac{s\lambda}{\sqrt{2\left(1 - \cos(\frac{360}{n})\right)}}$$

où s= multiplicateur d'espacement,  $\lambda$ = longueur d'onde en mètres et n = nombre d'éléments d'antenne

#### RÉSEAU LINÉAIRE UNIFORME

L'autre façon de mettre en place un réseau est d'utiliser un réseau linéaire uniforme, qui consiste simplement à aligner les antennes en ligne droite. L'inconvénient de cette disposition est que vous ne pouvez recevoir que des signaux à 180 degrés et qu'il n'y a aucun moyen de savoir si le signal provient de l'avant ou de l'arrière du réseau.

L'avantage est une résolution beaucoup plus précise grâce à une plus grande ouverture possible. Comme ci-dessus, le calcul de l'espacement entre les éléments se fait selon la même formule

 $I_e = s\lambda$ 

#### THÉORIE DE LA RÉSOLUTION RÉSOLUTION

La résolution du système est en fait la précision. Si la résolution est de 10 degrés, on peut dire le relèvement réel se situe quelque part avec un arc de 10 degrés.

Si cela vous intéresse, nous expliquerons brièvement la théorie qui sous-tend le type de résolution que l'on peut attendre de ce système. Avec un réseau circulaire de 5 éléments espacés de 0,5  $\lambda$ , on peut s'attendre à une résolution d'environ 8 degrés. Avec un réseau linéaire à 5 éléments, on peut s'attendre à une résolution d'environ 3,4 degrés.

Pour l'estimer, nous avons utilisé le calcul de la résolution de Rayleigh en physique. La formule de Rayleigh est la suivante  $\theta$ =1.22 $\lambda$ /D où D est l'ouverture du réseau d'antennes. Pour un réseau circulaire, l'ouverture est équivalente au diamètre, et pour un réseau linéaire, elle est égale à la longueur totale. Ainsi, en utilisant la formule ci-dessus pour calculer le rayon, puis en multipliant par deux pour obtenir le diamètre, nous obtenons pour un réseau d'antennes circulaires n=5 éléments avec un espacement s=0,5 une ouverture de D=0,85  $\lambda$ . Par conséquent, l'équation de Rayleigh se réduit à  $\theta$ =1,22/0,85 = 1,44rad = 83 degrés. Pour un réseau linéaire à 5 éléments, l'ouverture est donnée par longueur totale du réseau qui est donnée par D= (n-1) \* s. Si nous avons n=5 éléments et un espacement s=0.5, alors.= 0,61 rad= 34 degrés. L'utilisation d'algorithmes de "super-résolution" tels que MUSIC permet d'améliorer la résolution de Rayleigh d'une valeur d'un facteur très approximatif de 10. Nous obtenons donc une résolution de 83/10= 8,3 degrés pour le réseau circulaire et de 34/10 = 3,4 degrés pour le réseau linéaire.

## ANNEXE

## SE CONNECTER À UN RÉSEAU WIFI ÉTABLI

Si vous utilisez les logiciels Kraken DF ou Kraken PR sur un réseau WiFi fixe, plutôt que via des hotspots, vous devrez ajouter les détails de votre réseau WiFi. Pour ce faire, vous devrez connecter temporairement votre Pi 4 à un moniteur et à un clavier, ou connecter votre Pi 4 via Ethernet et vous y connecter en SSH.

Les identifiants de connexion par défaut pour le terminal et SSH sont pi/krakensdr.

Pour ajouter votre réseau, éditez le fichier wpa\_supplicant.conf

sudo nano /etc/wpa\_supplicant/wpa\_supplicant.conf Ajoutez votre propre réseau en ajoutant le texte suivant network={

ssid= "MY WIFI SSID"

psk="MY\_WIFI\_PASSWORD"

}

Appuyez ensuite sur "CTRL+X", "Y" pour fermer et enregistrer le fichier.

## AIDE

Veuillez consulter le forum à l'adresse : https://forum.krakenrf.com/

Et la documentation sur la wiki : https://github.com/krakenrf/krakensdr docs/wiki

## GARANTIE

Le KrakenSDR est garanti 2 ans contre les défauts de fabrication.

La garantie ne couvre pas les dommages causés par des événements extérieurs tels que la foudre, les décharges électrostatiques ou l'émission à forte puissance à proximité.

## **DECLARATION DE CONFORMITE**

Le matériel KrakenSDR est déclaré conforme, par le fabricant KrakenRF, aux normes CE RED selon la directive 2014/53/EU. La déclaration complète de conformité CE RED est téléchargeable depuis :

https://www.passion-radio.fr/recepteurs-sdr/kraken-2996.html

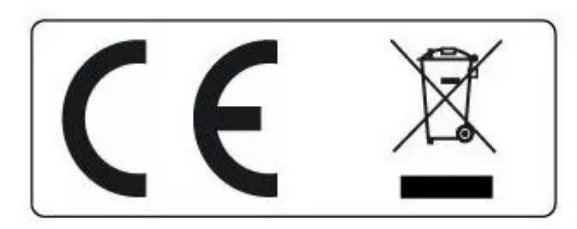

Ce matériel doit être recyclé et ne pas être jeté à la poubelle.

Distribué en France par **Passion Radio** (<u>www.passion-radio.fr</u>) 4 ZI les Patureaux 36210 Poulaines, France. Tel : +33 951 097 393 – Email : <u>support@passion-radio.com</u>